## INSTRUCTIVO para COMPRA DE CRÉDITOS REGISTRO DE LA PROPIEDAD INMUEBLE DE LA PROV. DE BUENOS AIRES

Los escribanos pueden adquirir distintos tipos de créditos con su usuario y clave, a través del sitio web del Colegio, e indicar tipo de crédito y cantidad que se desea comprar. Dicha adquisición será debitada de la liquidación de la boleta de aportes de la Ley 404.

Los créditos adquiridos sirven para solicitar trámites ante el RPI BA, desde su sitio web. Para ello, el escribano debe estar registrado en el sistema de ese organismo y disponer de los créditos necesarios para el trámite que desea realizar.

Pasos a seguir para la compra de créditos:

- 1) Ingresar a la página web del Colegio de Escribanos: <u>www.colegio-escribanos.org.ar</u>
- 2) En el menú de la derecha hacer clic en "Adquisición de créditos RPI BA".

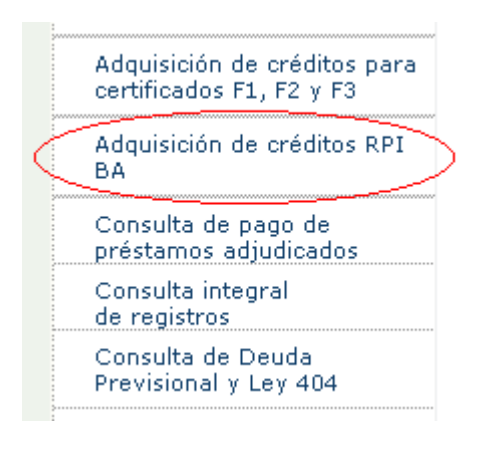

3) Completar usuario y contraseña:

## Contenido restringido

Por favor ingrese su usuario y clave

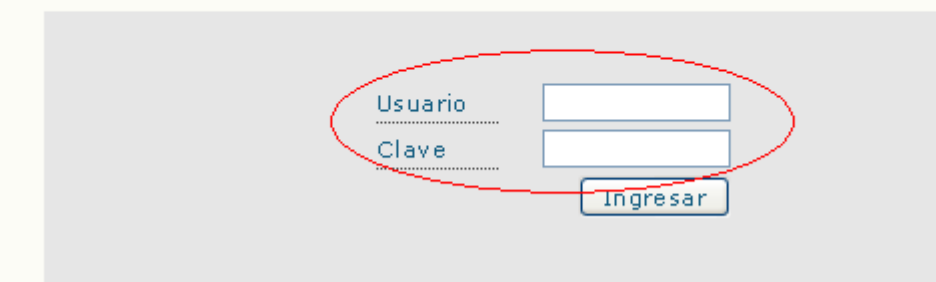

4) Hacer clic para acceder al aplicativo.

| Acceso a Compra de Créditos RPI BA                                      |
|-------------------------------------------------------------------------|
| Haga click aquí para acceder al aplicativo de Compra de Créditos RPI BA |

5) El sistema mostrará el nombre, apellido, registro, matricula y CUIT del escribano que ingresó al sistema. Debe seleccionar el **tipo de crédito** que desea comprar y la **cantidad de créditos.** 

| Compra de créditos para trámites RPI BA                                                             |
|----------------------------------------------------------------------------------------------------|
| Inicio de la compra de créditos                                                                     |
| Se recuerda que para el uso de los créditos debe tener usuario para el acceso al sistema del RPI BA |
| <b>Escribano:</b> PEREZ, MARTIN<br><b>Registro:</b> 3000                                            |
| Matricula: 5432                                                                                     |
| Tipo de Crédito: Seleccione un tipo 💙 Cantidad de Créditos:                                         |
| Aceptar Cancelar                                                                                    |

6) Al seleccionar el **tipo de crédito** que desea adquirir, se mostrará el importe de dicho crédito y los trámites que se pueden realizar con el mismo.

| COLEGIO DE<br>ESCRIBANOS<br>de lo CIUDAD de<br>BUENOS AIRES | Compra de créditos para trámites RPI BA                                           |  |  |  |  |  |  |  |
|-------------------------------------------------------------|-----------------------------------------------------------------------------------|--|--|--|--|--|--|--|
|                                                             | Inicio de la compra de créditos                                                   |  |  |  |  |  |  |  |
| Se recuerda que pa                                          | ra el uso de los créditos debe tener usuario para el acceso al sistema del RPI BA |  |  |  |  |  |  |  |
| Escribano:                                                  | PEREZ, MARTIN                                                                     |  |  |  |  |  |  |  |
| Registro:                                                   | 3000                                                                              |  |  |  |  |  |  |  |
| Matricula:                                                  | 5432                                                                              |  |  |  |  |  |  |  |
| CUIT:                                                       | 20 - 99999999 - 8 Consultar Créditos                                              |  |  |  |  |  |  |  |
| Tipo de Crédito:                                            | E Cantidad de Créditos: 2                                                         |  |  |  |  |  |  |  |
| Precio del Crédit                                           | <b>o:</b> \$70.00                                                                 |  |  |  |  |  |  |  |
| Trámites que pue<br>• Consulta de Inc                       | e <b>de realizar con el crédito seleccionado:</b><br>lice de Titulares            |  |  |  |  |  |  |  |
|                                                             |                                                                                   |  |  |  |  |  |  |  |
|                                                             | Aceptar Cancelar                                                                  |  |  |  |  |  |  |  |

7) Al hacer clic en **Aceptar**, el sistema mostrará el **importe unitario** del crédito y el **importe total**, que será debitado de la Liquidación Ley 404. **Se le pedirá que confirme la operación**, ya que no podrá anularse.

| COLEGIO DE<br>ESCRIBANOS<br>de CILIDAD de<br>RUENOS AIRES | le créditos para trámites RPI BA             |
|-----------------------------------------------------------|----------------------------------------------|
| Confirm                                                   | ación de la compra de créditos               |
|                                                           |                                              |
| Escribano:                                                | PEREZ, MARTIN                                |
| Registro:                                                 | 3000                                         |
| Matricula:                                                | 5432                                         |
| CUIT:                                                     | 20 - 99 99 99 99 - 8                         |
| Tipo de crédito:                                          | E                                            |
| Cantidad de créditos:                                     | 2                                            |
| Importe de cada crédito:                                  | \$70.00                                      |
| Importe Total:                                            | \$140.00                                     |
| El Importe Total se                                       | rá debitado de la Liquidación de la Ley 404. |
|                                                           | ¿Confirma la Compra?                         |
|                                                           | Si No                                        |

8) El sistema mostrará los **datos de la compra de créditos realizada**. Si el usuario lo desea, puede **imprimir** esa información.

|                                        | Información de la compra de créditos                                |
|----------------------------------------|---------------------------------------------------------------------|
|                                        |                                                                     |
| Escribano                              | PEREZ, MARTIN                                                       |
| Registro                               | : 3000                                                              |
| Matricula                              | : 5432                                                              |
| CUIT                                   | <sup>*</sup> : 20 - 99 99 99 - 8                                    |
| Nro de Oper                            | ración: 8                                                           |
| El día 18/09                           | /2014 ha comprado 2 créditos de tipo E a un valor de \$70.00 c/u.   |
| Numeración<br>1481000000<br>1481000000 | de los Créditos adquiridos:<br>00581965 - 5 - 7<br>00581965 - 5 - 8 |
| El Importe T                           | otal es \$140.00 y será debitado de la Liquidación de la Ley 404.   |
|                                        |                                                                     |
|                                        | 🖨 Imprimir 🛛 🗐 Salir                                                |

9) Se pueden consultar los créditos adquiridos haciendo clic en "Consultar Créditos".

|                                     | Inicio de la compra de créditos                                                   |
|-------------------------------------|-----------------------------------------------------------------------------------|
| Se recuerda que pa                  | ra el uso de los créditos debe tener usuario para el acceso al sistema del RPI B/ |
| Escribano:                          | PEREZ, MARTIN                                                                     |
| Registro:                           | 3000                                                                              |
| Matricula:                          | 5432                                                                              |
| CUIT:                               | 20 - 99999999 - 8 Consultar Créditos                                              |
| Tipo de Crédito:                    | E Cantidad de Créditos: 2                                                         |
| Precio del Crédi                    | <b>:0:</b> \$70.00                                                                |
| Trámites que pu<br>• Consulta de In | ede realizar con el crédito seleccionado:<br>dice de Titulares                    |
|                                     |                                                                                   |

10) Para ello, seleccionar "fecha de compra desde", "fecha de compra hasta" y el "tipo de crédito" que desea consultar.

| EDLEGIO DE<br>ESCRIBANOS<br>ta la CIUDAD de<br>SUENOS AIRES | Compra de créditos para trámites RPI BA                                 |              |                                |                            |          |         |  |  |  |
|-------------------------------------------------------------|-------------------------------------------------------------------------|--------------|--------------------------------|----------------------------|----------|---------|--|--|--|
| Consultar la compra de créditos                             |                                                                         |              |                                |                            |          |         |  |  |  |
|                                                             | Escribano: PEREZ, r<br>Fecha Desde: 18/09/201<br>Tipo de Crédito: Todos | MARTIN<br>14 | Matricu<br>Fecha Ha <i>s</i> i | la: 5432<br>ta: 18/09/2014 |          |         |  |  |  |
|                                                             |                                                                         | Consultar    | Cancelar                       | ]                          |          |         |  |  |  |
| Nro de<br>Operación                                         | Numeración Créditos                                                     | Crédito      | Estado                         | Fecha de<br>Compra         | Importe  | Periodo |  |  |  |
| 8                                                           | 14810000000581965 - 1 - 29                                              | A            | Asignado                       | 06/11/2014                 | \$ 21.00 | -       |  |  |  |
| 8                                                           | 14810000000581965 - 1 - 30                                              | A            | Asignado                       | 06/11/2014                 | \$ 21.00 | -       |  |  |  |
|                                                             | 2 el                                                                    | ementos      | encontrados                    | 3.<br>                     |          |         |  |  |  |